## Kurzanleitung "Herunterladen von Bescheiden" für Antragserfassende

"Überbrückungshilfe für kleine und mittelständische Unternehmen"

Version 0.9 10. August 2020

## **1** Herunterladen von Bescheiden

Für Anträge, die bereits beschieden sind (Bewilligung, Teilbewilligung oder Ablehnung), werden im Portal der Online-Anwendung Bescheide als PDF-Dokumente bereitgestellt. Um einen solchen Bescheid herunterzuladen, führen Sie bitte folgende Schritte durch:

- 1. Loggen Sie sich auf der Antragsplattform unter <u>https://antrag.ueberbrueckungshilfe-</u> <u>unternehmen.de</u> mit Ihren Benutzerdaten ein.
- Wählen Sie auf der Startseite "Überblick" aus der "Antragsliste" den entsprechenden Antrag aus. Der Antrag muss einem der Vorgangstati "Bewilligt", "Teilbewilligt" oder "Abgelehnt" zugeordnet sein.

| Antragsliste  |                                   |                 |            |             |                  |               |       |  |
|---------------|-----------------------------------|-----------------|------------|-------------|------------------|---------------|-------|--|
|               |                                   |                 |            |             |                  | 1             | 2 3 > |  |
| Antragsnummer | Name des Unternehmens             | Vorname         | Nachname 👳 | Landkreis 👳 | Erstellungsdatum | Vorgangstatus |       |  |
| EAR-6218      | DS-Media                          | Daniel          | Schulz     | LUP         | 07.08.20 02:13   | Bewilligt     |       |  |
| EAR-6062      | Müller Mediendesign               | Daniel          | Müller     |             | 04.08.20 09:32   | Bewilligt     |       |  |
| EAR-6074      | Graalmann Personalberatung        | Indra           | Graalmann  |             | 05.08.20 02:10   | Bewilligt     |       |  |
| EAR-6082      | Pearson Specter Lit               | Reginald Harvey | Specter    |             | 05.08.20 02:59   | Bewilligt     |       |  |
| EAR-6101      | Olivia Jones Show Bar             | Otivia          | Jones      | LUP         | 05.08.20 04:15   | Bewilligt     |       |  |
| EAR-6120      | Sams Sung GmbH                    | Sam             | Sung       | SN          | 05.08.20 05:14   | Bewilligt     |       |  |
| EAR-6093      | Horst Horstensen Grünschnitt GmbH | Horst           | Horstensen | SN          | 05.08.20 03:53   | Bewilligt     |       |  |
| EAR-6225      | IO                                | 1               | 0          | Berlin      | 07.08.20 03:49   | Bewilligt     |       |  |
| EAR-6117      | Immobilienverwaltung Koch GmbH    | Kerstin         | Koch       | SN          | 05.08.20 05:02   | Abgelehnt     |       |  |
| EAR-6131      | Sorgenlos Glücklich Werden        | Monika          | Sorgenlos  | SN          | 05.08.20 06:08   | Bewilligt     |       |  |

Abbildung 1: Beispielhafte Darstellung der "Antragsliste" mit bewilligten und abgelehnten Anträgen

3. Klicken Sie auf das Menü "Aktionen" und wählen Sie "Bescheid herunterladen" aus.

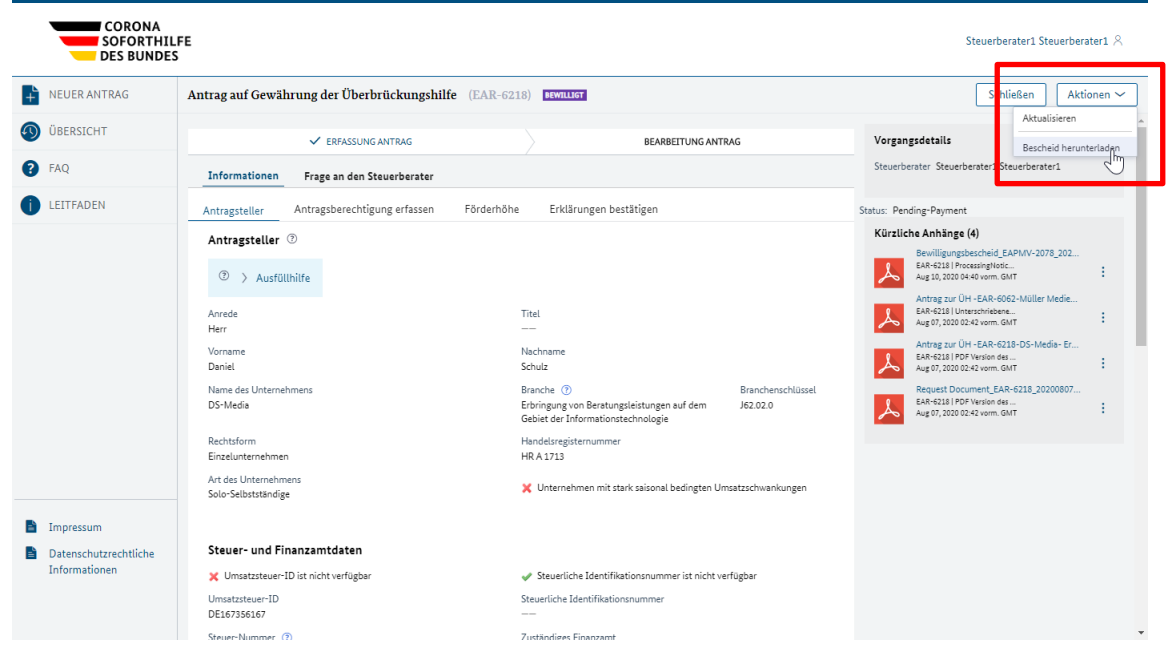

Abbildung 2: Auswahl im Menü "Aktionen"

- 4. Sie müssen nun dem elektronischen Versand des Bescheids zustimmen. Wählen Sie dazu den Eintrag "Zustimmen" aus. Daraufhin erscheint unterhalb Ihrer Entscheidung das Feld "PDF Version des Beschlusses / Der Entscheidung".
- 5. Hier haben Sie die Möglichkeit, mit einem (Rechts-)Klick auf den Dateinamen (in der folgenden Abbildung beginnend mit "Bewilligungsbescheid\_") die erstellte PDF-Datei herunterzuladen bzw. je nach verwendetem Browser zu öffnen. Sollte die PDF-Datei lediglich angezeigt werden, finden Sie rechts oben im Browserfenster die Option "Herunterladen PDF". Sobald dies geschehen ist, bestätigen Sie den Erhalt der PDF-Datei mit einem Klick auf "Bestätigen".

| CORONA<br>SOFORTHIL<br>DES BUNDES                                              | FE<br>S                                                                                                    | Steuerberater1 Steuerberater1 $\%$                                                                                                    |  |  |
|--------------------------------------------------------------------------------|----------------------------------------------------------------------------------------------------|----------------------------------------------------------------------------------------------------|--|--|
| NEUER ANTRAG                                                                   | Antrag auf Gewährung der Überbrückungshilfe (EAR-6218)                                                                                                    | Schließen Aktionen 🗸                                                                                                    |  |  |
| ÜBERSICHT                                                                      | in 4 Tagen                                                                                                    |                                                                                                    |  |  |
| FAQ     LEITFADEN                                                              | Bescheid herunterladen SS                                                                                                    | Vorgangsdetails<br>Steuerberater Steuerberater1                                                                                                    |  |  |
|                                                                                | Bestätigung des Steuerberaters         Ich stimme dem elektronischen Versand des Bescheides zu.         Image: Statistic Statistic Statister Statistere Statistere Statistic Statistic Statistic Statistic | Status: Pending-Payment         Kürzliche Anhänge (4)         Bewilligungsbescheid [EAPMV-2078_202         EAR-6218   Processing Node         EAR-6218   Investing Node         EAR-6218   Investing Node         EAR-6218   Investing Node         EAR-6218   Investing Node         EAR-6218   Investing Node         EAR-6218   Investing Node         EAR-6218   IPO Version des         EAR-6218   IPO Version des         Augor, 0200024 / Nom GMT         EAR-6218   IPO Version des         Augor, 0200024 / Nom GMT         EAR-6218   IPO Version des         Augor, 0200024 / Nom GMT |  |  |
| <ul> <li>Impressum</li> <li>Datenschutzrechtliche<br/>Informationen</li> </ul> | Informationen     Frage an den Steuerberater       Antragsteller     Antragsberechtigung erfassen       Förderhöhe     Erklärungen bestätigen                                                                                                    |                                                                                                    |  |  |

Abbildung 3: Bestätigung des elektronischen Versands des Bescheids

Wichtig: Stellen Sie vor dem Klick auf "Bestätigen" sicher, dass die PDF-Datei korrekt auf Ihr Gerät heruntergeladen wurde.

Hinweis: Wenn Sie eine Auswahl ("Zustimmen" oder "Ablehnen") treffen und danach auf "Speichern" klicken, wird lediglich die Entscheidung gespeichert. Sie können dann zu einem anderen Zeitpunkt zu diesem Antrag zurückkehren und das Herunterladen abschließen.

6. Sie werden nun zurück auf die Startseite "Überblick" geleitet. Der soeben bestätigte Antrag erhält nun den Vorgangstatus "Entschieden-Abgeschlossen".